# UCR - Family Caregiver Support Program

This program is designed to provide support for the Caregiver.

UCR - Family Caregiver Support Program <u>Client Search</u> Add a Caregiver and/or Care Receiver Add a Referral Add Care Receiver Add New Assessment Add Household Income How to Request a Grant for a Caregiver

#### **Client Search**

Do a Client Search to see if the **Caregiver** and the **Care Receiver** are already in UCR. Both the Caregiver and Care Receiver need to be in UCR to add the Referral.

- Find Person Page
- Enter Search Criteria

| Multnomah<br>County         | UAT - RealD                    | UCR                         | U Your searc     | ch returned no results  |                            |
|-----------------------------|--------------------------------|-----------------------------|------------------|-------------------------|----------------------------|
| Search 🛩 Person Referra     | I Administration 👻 Contract De | liverables 🔻 Contract Payme | ent Management 🔻 | NMTP Transfer Caseloads | Reports 👻 LTSS Reports 🛛 N |
| Find Person                 |                                |                             |                  |                         |                            |
| Last Name: Duck             | First Name: Dor                | Nic                         | kname/Alias:     |                         |                            |
| SSN:                        | Prime #:                       |                             | Alt ID:          |                         |                            |
| Date of Birth:              | 0                              |                             | Client ID:       |                         |                            |
| Search Clear                |                                |                             |                  |                         |                            |
| Didn't find who you were lo | oking for? Create New Person   |                             |                  |                         |                            |
| Show 25 🗸 entries           |                                |                             |                  |                         | Filte                      |
|                             |                                |                             |                  |                         |                            |
| Last Name ^ F               | irst Name 🔺 MI 🄺 Nicknar       | me ^ DOB ^ SSN ^            | Prime # ^ Alt I  | D ^ Gender ^ OA         | Status ^ UCR Status ^      |
|                             |                                | No                          | person found.    |                         |                            |
|                             |                                |                             |                  |                         |                            |

# Add a Caregiver and/or Care Receiver

If your search is returned with "no results", add the Caregiver and/or Care Receiver

• Create New Person

| Multnom             | ah UAT - Re          | alD U                       | ICR                | 😲 Your sear  | ch returned no results |              |                |
|---------------------|----------------------|-----------------------------|--------------------|--------------|------------------------|--------------|----------------|
| Search 👻 Person     | Referral Administrat | ion 👻 Contract Deliverables | Contract Payment N | lanagement 👻 | NMTP Transfer Caseload | ls Reports 🛩 | LTSS Reports N |
| Find Person         |                      |                             |                    |              |                        |              |                |
| Last Name: Duck     |                      | First Name: Donald          | Nickna             | me/Alias:    |                        | ]            |                |
| SSN:                |                      | Prime #:                    |                    | Alt ID:      |                        |              |                |
| Date of Birth:      | 0                    |                             |                    | Client ID:   |                        | )            |                |
| Search Clear        |                      |                             |                    |              |                        |              |                |
| Didn't find who you | were looking for?    | eate New Person             |                    |              |                        |              |                |
| Show 25 🗸 entries   |                      |                             |                    |              |                        |              | Filte          |
|                     |                      |                             |                    |              |                        |              |                |
| Last Nam            | e ^ First Name *     | MI * Nickname * D           | OB ^ SSN ^ Pri     | me# ^ Alt J  | ID ^ Gender ^ O        | A Status ^   | UCR Status ^   |
|                     |                      |                             | No per             | son found.   |                        |              |                |
|                     |                      |                             |                    |              |                        |              |                |

• Enter the Name, Date of Birth and Prime if applicable

|                                                           | <sup>ih</sup> UAT - RealD              | U                       | CR                                       |                         |                           |                    |   |
|-----------------------------------------------------------|----------------------------------------|-------------------------|------------------------------------------|-------------------------|---------------------------|--------------------|---|
| Search > Person                                           | Referral Administration 🛩              | Contract Deliverables 👒 | Contract Payment Management              | NMTP Transfer Caseloads | Reports 👻 LTSS Repo       | rts NMTP Reports   | 1 |
| Find Person                                               |                                        |                         |                                          |                         |                           |                    |   |
| Last Name: Duck<br>SSN:<br>Date of Birth:<br>Search Clear | First                                  | Name: Donald            | Nickname/Alias:<br>Alt ID:<br>Client ID: |                         |                           |                    |   |
| Didn't find who you v                                     | vere looking for? <u>Create M</u>      | lew Person              |                                          |                         |                           |                    |   |
| Show 25 🗸 entries                                         |                                        |                         |                                          |                         |                           | Filter:            |   |
| Last Name                                                 | Add Person                             |                         |                                          |                         |                           |                    | ж |
| Last Name                                                 | Last Name: Duck<br>SSN:<br>Save Cancel | F                       | irst Name: Donald Prime#:                | Date of B<br>Alternate  | irth: 01/01/1960<br>: ID: | Declined To State: |   |

# Add a Referral

- Edit Person Page
- Referrals Tab
- 🕂 Add New Referral

| Mu             | ltnoma<br>unty         | ah <mark>U</mark>  | AT - Real[          | <mark>) U</mark>            | CR             |                   |                             |           |              |              |
|----------------|------------------------|--------------------|---------------------|-----------------------------|----------------|-------------------|-----------------------------|-----------|--------------|--------------|
| Search 👻       | Person                 | Referral           | Administration 👒    | Contract Deliverables       | Contract       | Payment Managemen | NMTP Transfer Caseloads     | Reports 👻 | LTSS Reports | NMTP Reports |
| Edit Person    |                        |                    |                     |                             |                |                   |                             |           |              |              |
| Na             | ame: DU                | CK, DONA           | ALD                 | DOB: 01/01/1960             | <b>\ge:</b> 63 |                   |                             |           |              |              |
| Prime Num      | ber:                   |                    |                     | Alt ID: MCX97YNB S          | SN: M          | ledicare #:       |                             |           |              |              |
| Ger            | der:                   |                    | Primary La          | nguage:                     |                |                   |                             |           |              |              |
| Other Sys      | tem Info<br>t Status   | rmation<br>Not Imp | orted               |                             |                |                   |                             |           |              |              |
| UCR            | lient ID               | 170777             |                     | MOW Client ID:              | GetCa          | are ID:           |                             |           |              |              |
|                |                        |                    |                     |                             |                |                   |                             |           |              |              |
| Demograp       | ohics                  | Contact            | Info Financ         | ial OAA Notes               | Client         | Alerts Referral   |                             |           |              |              |
| Active Re      | ferrals                | Clo                | sed Referrals       | Request History             |                |                   |                             |           |              |              |
| List of active | referrals<br>/ Referra | only. See<br>I     | history tabs for li | st of all referrals/service | 5.             |                   |                             |           |              |              |
| Show 25        | Show 25 • entries      |                    |                     |                             |                |                   |                             |           |              |              |
| Referral 1     | D P                    | rogram             |                     | ^ S                         | tatus ^        | Referred On *     | Assigned To/Staff           |           |              |              |
|                |                        |                    |                     |                             |                | No refe           | rrals found for this person |           |              |              |
| Showing 0      | to 0 of 0              | entries            |                     |                             |                |                   |                             |           |              |              |

- 1. Program: Family Caregiver Case Management
- 2. Referral Received On:
- 3. Source of Referral:
- 4. Assigned To:
- 5. Staff Member:

| Add Program Referral                                                     | × |
|--------------------------------------------------------------------------|---|
| Program: Family Caregiver Case Management                                |   |
| Assigned To: URBAN LEAGUE PDX Staff Member: Case Worker, Temporary (DNJ) |   |
| Save Cancel                                                              |   |

### Add Care Receiver

- Edit Program Referral Page
- Care Receiver (s) Tab
- Add Care Receiver

| Mu           | ltnomah<br>unty | U/      | AT - Real      | ID     | U                    | ICR        | ł             |              |        |                    |           |              |      |         |
|--------------|-----------------|---------|----------------|--------|----------------------|------------|---------------|--------------|--------|--------------------|-----------|--------------|------|---------|
| Search 👻     | Person Refe     | erral   | Administration | ~ C    | ontract Deliverables | - Contra   | act Payment / | lanagement 👻 | NMTP   | Transfer Caseloads | Reports 👻 | LTSS Reports | NMTP | Reports |
| Edit Program | n Referral      |         |                |        |                      |            |               |              |        |                    |           |              |      |         |
| Family C     | aregiver        | Case    | Managem        | nent   | Referral Status:     | Pending    | Service Requ  | uest R       | eferra | ID: 135915         | Add/      | View Notes   |      |         |
|              | Person:         |         | UCK, DONALD    |        | DOB: 01/01/1960      | Age: 63    |               | Prime        | #/AI   | t ID: MCX97YNB     | Clie      | nt ID: 17077 | 7    |         |
| Re           | eferral Date:   | 08/01   | 1/2023         |        | Referral Source:     | Self (Clie | ent)          | Assigned     | i To/S | taff: URBAN LEAG   | UE PDX:   |              |      |         |
| Care         | Receiver(s):    | No C    | are Receiver   | s Sele | ected                |            |               |              |        |                    |           |              |      |         |
|              |                 |         |                |        |                      |            |               |              |        |                    |           |              |      |         |
| Referral [   | Detail Se       | rvice l | Requests       | Note   | s Documents          | Servi      | ce History    | Close Refe   | erral  | Referrals          |           |              |      |         |
| Informat     | ion Care        | Recei   | iver(s)        |        |                      |            |               |              |        |                    |           |              |      |         |
| Care Rece    | e Receiver      |         |                |        |                      |            |               |              |        |                    |           |              |      |         |
| Action       | Name            | :       | ^              |        | Prime / Alt ID       |            | * DOB         | ^ A          | je     | ^ CG Relation      | ship ^    | Disability   |      | Last As |
|              |                 |         |                |        |                      |            |               | No Car       | e Rece | eiver(s) found     |           |              |      |         |
|              |                 |         |                |        |                      |            |               |              |        |                    |           |              |      |         |
| Prior Care   | Receivers       |         |                |        |                      |            |               |              |        |                    |           |              |      |         |
| Action       | Name            |         |                |        |                      |            |               | ^            |        | Prime / Alt ID     | ) ^       | DOB          | *    | Age     |
|              |                 |         |                |        |                      |            |               | No Prior C   | are R  | eceiver(s) found   |           |              |      |         |
|              |                 |         |                |        |                      |            |               |              |        |                    |           |              |      |         |

#### 1. Last Name

2. First Name

| Add Care Receiver                                              | × |
|----------------------------------------------------------------|---|
| Prime/Alt ID:     Find                                         |   |
| Care Receiver Details                                          |   |
| DUCK, DONALD is the Select One v of                            |   |
| Care Receiver has a disability:<br>Diagnosis of Care Receiver: |   |

• Select the Care Receiver

| Identify the                   | e Care Receiver             |                  |      |                 | ×       |
|--------------------------------|-----------------------------|------------------|------|-----------------|---------|
| Last Na<br>Prime/Alt<br>Search | ame: duck<br>t ID:<br>Clear | First Name: dais |      |                 |         |
| Select                         | Name                        | Prime/Alt ID     | SSN  | DOB             | Age     |
| Select                         | 💄 Duck, Daisy               | MC0F6VN5         |      | 11/11/1965      | 57      |
| Showing 1 t                    | o 1 of 1 entries            |                  | Firs | t Previous 1 Ne | xt Last |

Enter the Care Receiver Details

- 1. Add the Relationship to the Care Receiver
- 2. Care Receiver has a disability? 🔽 if applicable
- 3. Diagnosis of Care Receiver: 🔽 all that apply
- 4. Active Dates:
  - a. Start Date

| Add Care Receiver                                                                                                    |
|----------------------------------------------------------------------------------------------------|
| Care Receiver     First Name: Daisy       Last Name: Duck     First Name: Daisy       Prime/Alt ID: MC0F6VN5     Find                                           |
| Name:     DUCK, DAISY     Age: 57       Care Receiver Details                                                                                                   |
| DUCK, DONALD is the Select One   of DAISY DUCK                                                                                                    |
| Care Receiver has a disability:<br>3 Diagnosis of Care Receiver:                                                                                                |
| Alzheimers/Dementia       Hospice/Palliative Care         Parkinsons       Cancer         Hypertension       Multiple Sclerosis (MS)         Stroke       Other |
| Active Dates<br>Start Date End Date Inactivation Reason                                                                                                    |
| Save Cancel                                                                                                    |

### Add New Assessment

In order for the Caregiver to be eligible to receive an Award for "Goods and Services" or Respite, the Care Receiver must have a minimum of 2 Substantial Assistance ADLs.

- Edit Program Referral Page
- Referral Detail Tab
- FCSP ADL/IADL Tab
- Add New Assessment

| Multnomah<br>County UAT -        | RealD UC                                | 2                          |                         |                        |              |
|----------------------------------|-----------------------------------------|----------------------------|-------------------------|------------------------|--------------|
| Search 🛩 Person Referral Adminis | stration 👻 Contract Deliverables 👻 Cont | tract Payment Management 👻 | NMTP Transfer Caseloads | Reports 👻 LTSS Reports | NMTP Reports |
| Edit Program Referral            |                                         |                            |                         |                        |              |
| Family Caregiver Case Man        | agement Referral Status: Pendin         | g Service Request R        | eferral ID: 135915      | Add/View Notes         |              |
| Person: 🚨 <u>DUCK, D</u>         | DOB: 01/01/1960 Age: 63                 | B Prime                    | #/Alt ID: MCX97YNB      | Client ID: 17077       | 7            |
| Care Receiver(s): Daisy Duck     | Referral Source: Self (C                | lient) Assigned            | 1 To/Staff: URBAN LEAG  | SUE PDX:               |              |
|                                  |                                         |                            |                         |                        |              |
| Referral Detail Service Reques   | sts Notes Documents Ser                 | vice History Close Refe    | erral Referrals 💶       |                        |              |
| Information Care Receiver(s)     | ) FCSP ADL/IADL FCG Award I             | History                    |                         |                        |              |
| Add new assessment               |                                         |                            |                         |                        |              |
| Full Name                        | Assessment Date                         | ADL Score IADL Sco         | ore                     | Entered By             |              |
|                                  |                                         |                            |                         |                        |              |

- 1. Assessment Date
- 2. Care Receiver

| Enter details of assessment |                 |   |               |        |  |  |  |  |
|-----------------------------|-----------------|---|---------------|--------|--|--|--|--|
| 1 Assessment Date: *        | Assessment Date | ٦ |               | •      |  |  |  |  |
|                             |                 |   |               |        |  |  |  |  |
|                             |                 |   | Get Questions | Cancel |  |  |  |  |

• Answer all the questions

| Enter details of assessm | ent         | $\times$ |
|--------------------------|-------------|----------|
| Food Preparation: *      | -           |          |
| Heavy Housework: *       | •           |          |
| Housekeeping: *          | -           |          |
| Managing Finances: *     | -           |          |
| Medical Management: *    | •           |          |
| Shopping: *              | •           |          |
| Taking Medication: *     | •           |          |
| Using Telephones: *      | •           |          |
| Using Transportation: *  | •           |          |
|                          | Save Cancel |          |

### Add Household Income

In order to be eligible to receive an Award for "Goods and Services" or Respite, the Caregiver must have an income level of less than 400% of the FPL - medical expenses.

• Select the client's name

| County UAT - RealD                                                                                                    | UCR                       |                    |             |                              |                 |             |  |
|----------------------------------------------------------------------------------------------------|---------------------------|--------------------|-------------|------------------------------|-----------------|-------------|--|
| Search - Person Referral Administration - Contra                                                                                                    | act Deliverables 👻 Contra | ct Payment Managem | nent 👻 NMTP | Transfer Caseloads Reports 👻 | LTSS Reports NA | MTP Reports |  |
| Edit Program Referral                                                                                                    |                           |                    |             |                              |                 |             |  |
| Parsini Caregiver Case Management       Referral Status: Pending Service Request       Referral ID: 135915       Iddd/View Notes         Person:       DUCK_DONALD       DOB: 01/01/1960 Age: 63       Prime #/Alt ID: MCX97YNB       Client ID: 170777         Referral Date:       08/01/2023       Referral Source: Self (Client)       Assigned To/Staff: URBAN LEAGUE PDX:       Client ID: 170777 |                           |                    |             |                              |                 |             |  |
|                                                                                                    |                           |                    |             |                              |                 |             |  |
| Referral Detail Service Requests Notes Documents Service History Close Referral Referrals                                                                                                    |                           |                    |             |                              |                 |             |  |
| Information Care Receiver(s) FCSP ADL/IADL FCG Award History                                                                                                    |                           |                    |             |                              |                 |             |  |
| G Add new assessment                                                                                                    |                           |                    |             |                              |                 |             |  |
| Full Name                                                                                                    | Assessment Date           | ADL Score IA       | ADL Score   | Entered By                   |                 | Agency      |  |
| Duck, Daisy                                                                                                    | 8/1/2023                  | 7/8 87.5% 9        | 9/9 100%    | FITZGERALD, Mich             | elle            | ADVSD-CS    |  |

- Edit Person Page
- Demographics Tab
  - 1. Real-D Q11: Monthly Income
    - a. Tab
  - 2. Calculate Income Range

|                  | Multnomah<br>County UAT - RealD UCR      |                                       |                                                 |                                      |                        |                      |                 |                         |           |              |              |
|------------------|------------------------------------------|---------------------------------------|-------------------------------------------------|--------------------------------------|------------------------|----------------------|-----------------|-------------------------|-----------|--------------|--------------|
| Search           | 👻 Person                                 | Referral                              | Administration                                  | Contract De                          | eliverables 👻          | Contract Payme       | nt Management 👻 | NMTP Transfer Caseloads | Reports 👻 | LTSS Reports | NMTP Reports |
| Edit Pers        | on                                       |                                       |                                                 |                                      |                        |                      |                 |                         |           |              |              |
| Prime I          | Name: D<br>Number:<br>Gender:            | UCK, DON                              | ALD<br>Primary I                                | DOB: 01,<br>Alt ID: MC<br>Language:  | /01/1960 A<br>X97YNB S | ge: 63<br>SN: Medica | 'e #:           |                         |           |              |              |
| OA In<br>U       | port Statu<br>CR Client I                | <b>b:</b> Not Imp<br><b>D:</b> 170777 | orted                                           | MOW Client                           | ID:                    | GetCare ID:          |                 |                         |           |              |              |
| Demo             | graphics                                 | Contact                               | Info Fina                                       | ncial OAA                            | Notes                  | Client Alerts        | Referrals       | D                       |           |              |              |
| ▶ Ident          | tification                               |                                       |                                                 |                                      |                        |                      |                 |                         |           |              |              |
| ▶ Real-          | D Q1-Q7:                                 | Language                              | , SOGI                                          |                                      |                        |                      |                 |                         |           |              |              |
| ▶ Real-          | D Q8-Q9:                                 | Race/Ethn                             | nic Identificati                                | on                                   |                        |                      |                 |                         |           |              |              |
| ▼ Real-          | D Q10-Q1                                 | 5: Househ                             | old                                             |                                      |                        |                      |                 |                         |           |              |              |
| 10<br>St         | ). What is<br>elect one                  | your cur                              | rent marital                                    | or relations                         | nip status?            | •                    |                 |                         |           |              |              |
| 111<br>FPL<br>20 | L. What is<br>L: Monthly<br>Calculate Ir | your cur<br>Income                    | rent monthly                                    | y income?<br>3,000.00                | 🗌 Unkno                | wn/Decline to A      | nswer           |                         |           |              |              |
| Eff<br>Cli<br>Po | fective Dat<br>ient's FPL:<br>verty Guid | e:<br>eline Used                      | Number i<br>Income R<br>d: Monthly <sup>-</sup> | n Household:<br>lange:<br>Fhreshold: |                        |                      |                 |                         |           |              |              |

- 1. Effective Date
- 2. Number in Household
  - a. Tab

| Calculate Income Range                                               |                                   |  |  |  |  |
|----------------------------------------------------------------------|-----------------------------------|--|--|--|--|
| Current monthly income:                                              | 3,000.00                          |  |  |  |  |
| 1 Effective Date:                                                    | 08/01/2023                        |  |  |  |  |
| 2 Number in Household<br>(including yourself):                       | 2                                 |  |  |  |  |
| Poverty Guideline in use:<br>Annual Threshold:<br>Monthly Threshold: | 2023<br>\$19,720.00<br>\$1,643.00 |  |  |  |  |
| Client's FPL: 183%<br>Real-D Income Range: Above 150%                |                                   |  |  |  |  |
|                                                                      |                                   |  |  |  |  |
|                                                                      | Continue Cancel                   |  |  |  |  |

• Select Save at the bottom of the Real-D Section

| 11. What is your current mo               | nthly income?<br>3,000.00 Unknown/Decline t  | o Answer                                           |
|-------------------------------------------|----------------------------------------------|----------------------------------------------------|
| Calculate Income Range                    |                                              |                                                    |
| Effective Date: 08/01/2023                | Number in Household: 2                       |                                                    |
| Client's FPL: 183%                        | Income Range: Above 150%                     |                                                    |
| Poverty Guideline Used: 2023              | Monthly Threshold: \$1,643.00                |                                                    |
| 12. Do you live alone or with             | someone else?                                | -                                                  |
| Select one                                | v                                            |                                                    |
| If Other Specify:                         |                                              |                                                    |
| 13. What type of home do ye<br>Select one | ou live in, for example, do you own a h<br>🔻 | ome, rent, or live in an assisted living facility? |
| If Other, Specify                         |                                              |                                                    |
| 14. Urban/ Rural/ Frontier?               |                                              |                                                    |
| Jrban 🖌                                   |                                              |                                                    |
| 15. Has anyone in your hous               | schold ever served in the military?          |                                                    |
| Select one                                | •                                            |                                                    |
| Veteran ID#                               |                                              |                                                    |

How to Request a Grant for a Caregiver

- 1. Fill out the Caregiver Grant Intake Form
- 2. Email the form to: <u>family.caregiver@multco.us</u>